Ford MFA Set-Up & Maintenance Job Aid

# Multi-Factor Authentication (MFA) Set-up

Use these instructions to perform set-up for MFA or to make changes to your security methods.

#### Step 1

#### Are you already logged in to Microsoft Office?

- Open a browser and go to https://office.com
- Are you prompted to log in?
  - Yes
- This means you are not already logged in to Microsoft Office
- Go to **Step 2**
- No
- This means you are already logged in to Microsoft Office
- In the upper right corner, click on your icon
- Check the email address

H A SA

3

<u>∫</u>

- Are you logged in with your Ford account (FSNID@b2bford.com)?
  - Yes Go to Step 2
  - No Click **Sign out**, close your browser, then go to Step 2

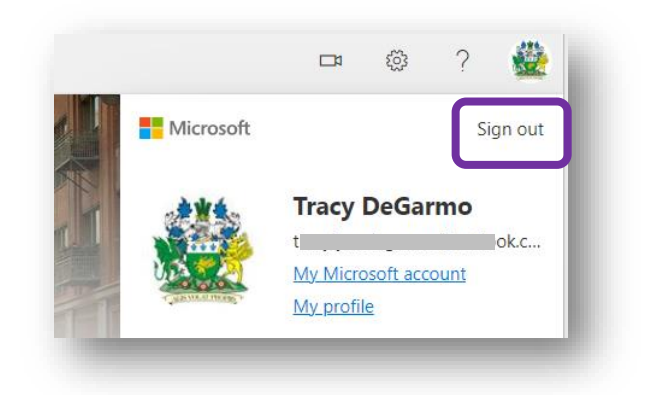

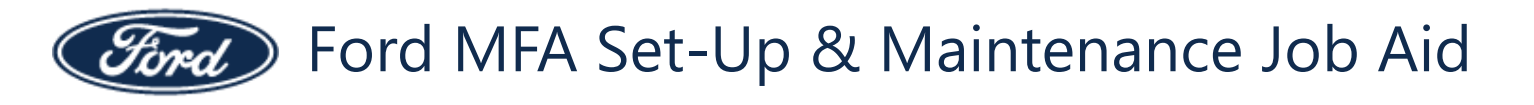

## Step 2

#### Start here to log in to Microsoft:

- Go to https://mysignins.microsoft.com/security-info
- When prompted to sign in select + Use another account

**NOTE:** You will only see this prompt if you have logged into Microsoft with other accounts.

If you do not see this prompt, you will see the next prompt on this page.

 Sign in with your FSNID@b2bford.com account and click Next

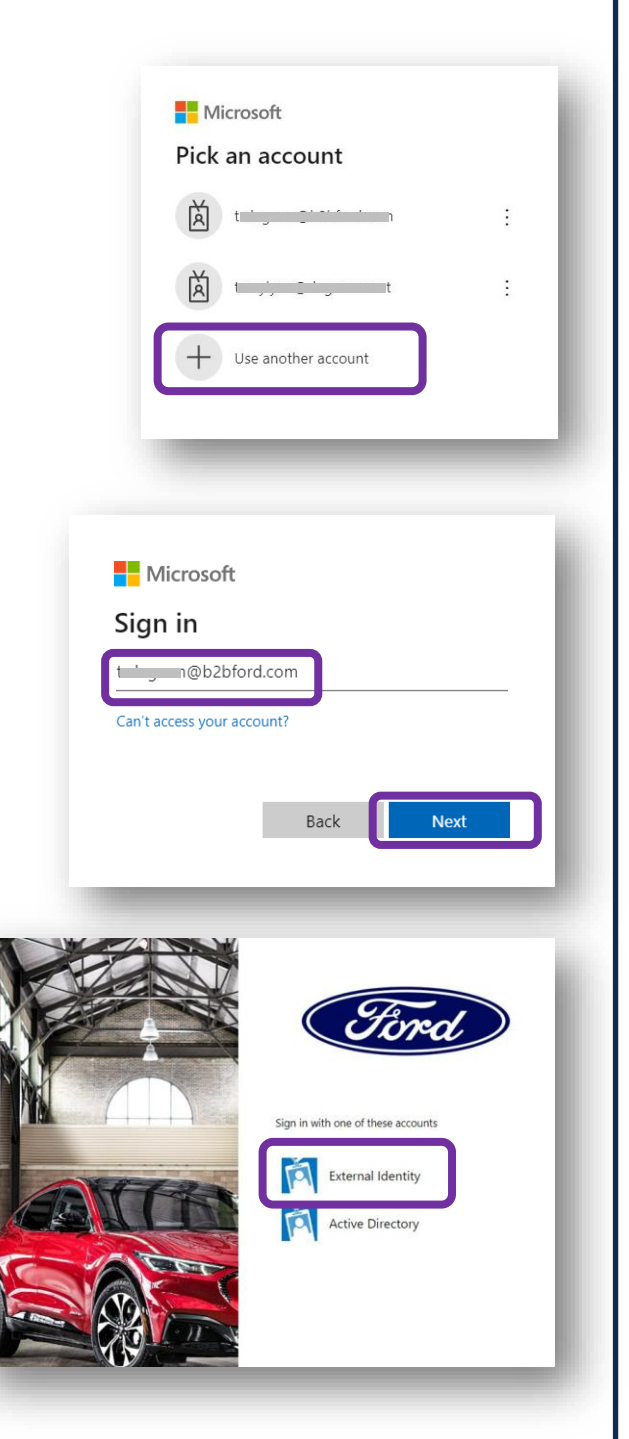

• Click External Identity

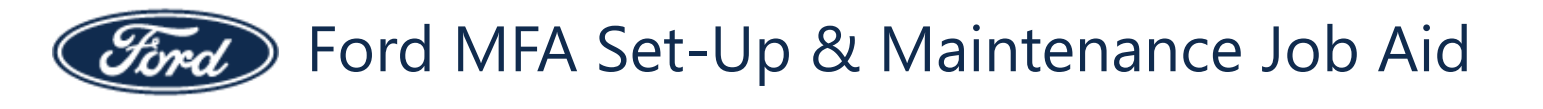

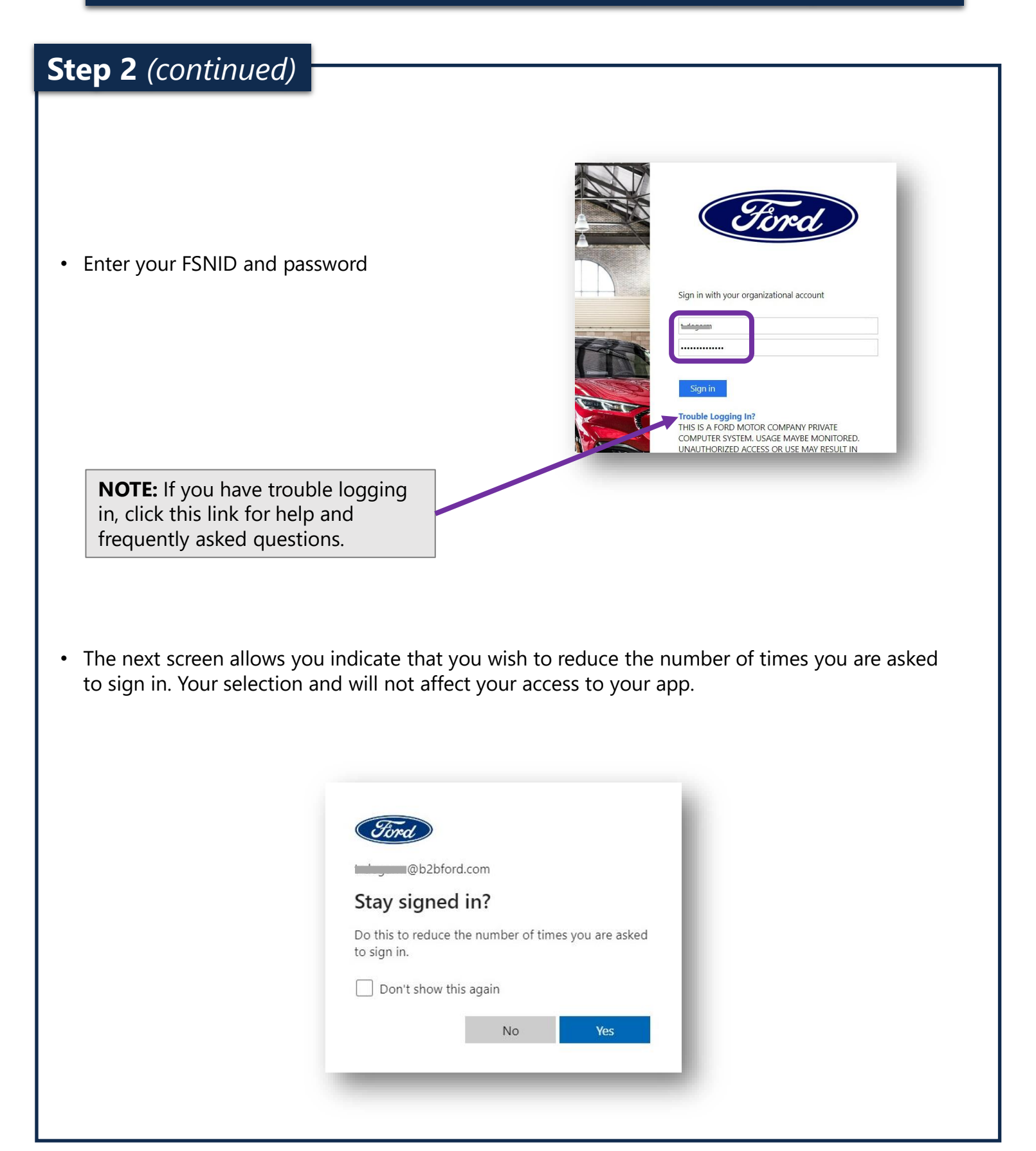

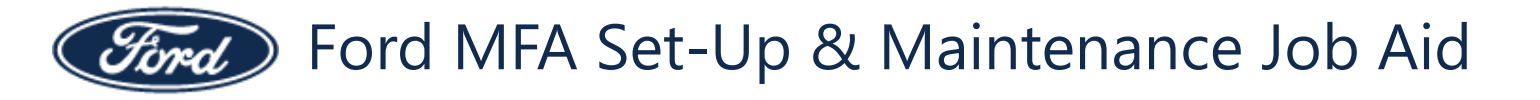

# Step 3

If you have already set up MFA, it will show your current security methods with the <u>option to make</u> <u>additions</u>, <u>changes</u>, <u>or deletions</u>. If you have never registered MFA, no security methods will be displayed.

#### Start here to register MFA for the first time:

• At the Security info page, click +Add sign-in method

| Qverview      | Security info                                                                   |
|---------------|---------------------------------------------------------------------------------|
| Security info | These are the methods you use to sign into your account or reset your password. |
| Organizations | + Add sign-in method                                                            |
| Devices       | No items to display.                                                            |
| Drivany       | Lost device? Sign out everywhere                                                |

• From the drop down, choose your preferred method. Instructions for each method are on the remaining pages of this job aid, or you can follow the instructions provided in the browser.

You can add more than one method (It is recommended that you have at least 2 methods)

**NOTE:** Email cannot be used for MFA but can be used for security verification if you are locked out of your account.

| Add a method          | ×              |
|-----------------------|----------------|
| Which method would yo | u like to add? |
| Choose a method       | $\sim$         |
| Authenticator app     |                |
| Phone                 |                |
| Email                 |                |

# NOTE

The remaining pages of this job aid walk you through the three security methods and how to make changes to current security methods.

Choose security methods based on your specific needs.

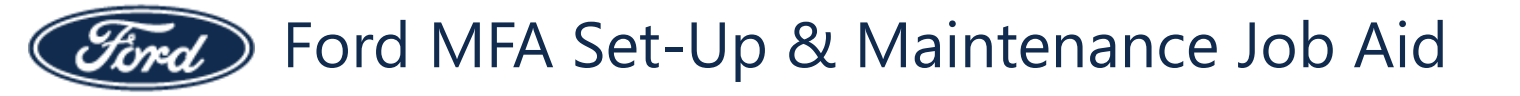

#### Method: Authenticator app

Choose this method if you have regular access to a mobile device (cell phone or tablet) whenever you need to sign in. This method requires installing an app on your mobile device.

You can optionally choose a different authenticator app (e.g., a <u>browser-based authenticator</u>, Google authenticator, etc.). To do so, click the *I want to use a different authenticator app* link and follow the instructions.

• From the dropdown on the Security Info page, choose Authenticator app and click Add

| Add a method                        |        | ×   |
|-------------------------------------|--------|-----|
| Which method would you like to add? |        |     |
| Authenticator app                   |        |     |
|                                     | Cancel | Add |

• If you do not already have the **Microsoft Authenticator** installed on your mobile device, click the *Download now* link. Once installed or if you already have it installed, click **Next**.

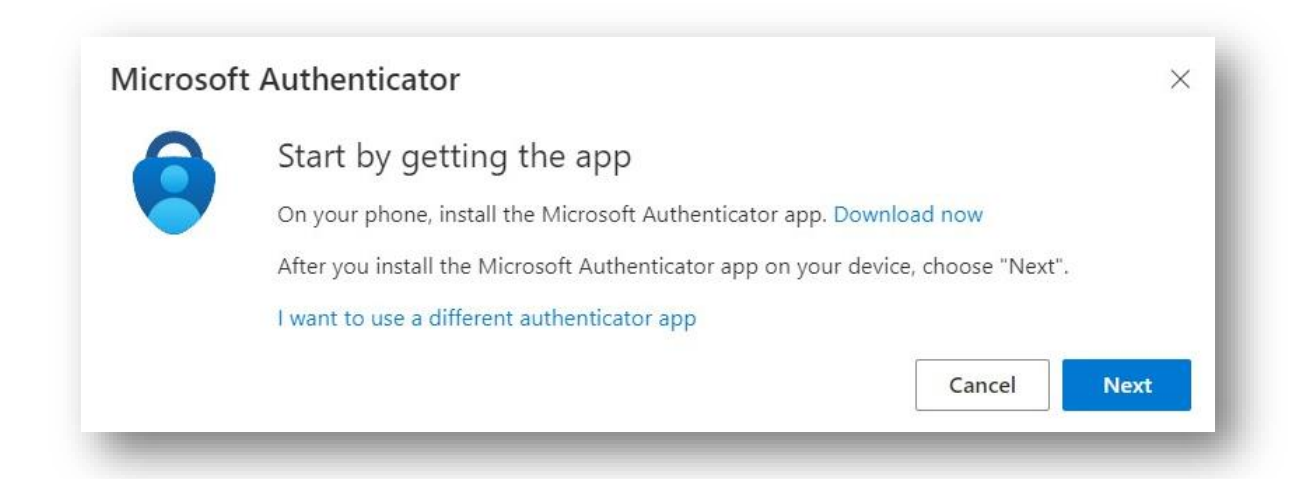

The remaining instructions are specific to the Microsoft Authenticator. If you choose a different authenticator, follow the prompts for that authenticator.

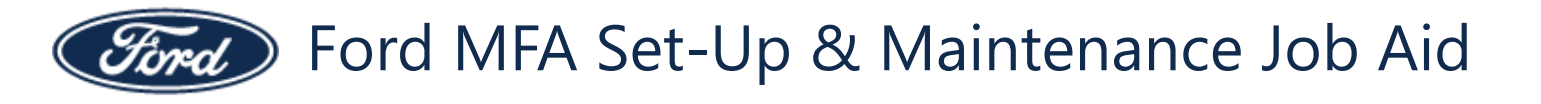

| Authenticator app × Set up your account In your app, add a new account. Back Next                                                                                                    |
|----------------------------------------------------------------------------------------------------|
| Microsoft Authenticator ×<br>Scan the QR code<br>Use the Microsoft Authenticator app to scan the QR code. This will connect the Microsoft Authenticator<br>app with your account.<br>After you scan the QR code, choose "Next". |
| Can't scan image?                                                                                                    |
| 10:31 ▲                                                                                                    |
| Personal account >                                                                                                    |
| Other (Google, Facebook, etc.)       >         Add work or school account       Sign in         Scan QR code       Scan QR code                                                                                                 |
|                                                                                                    |

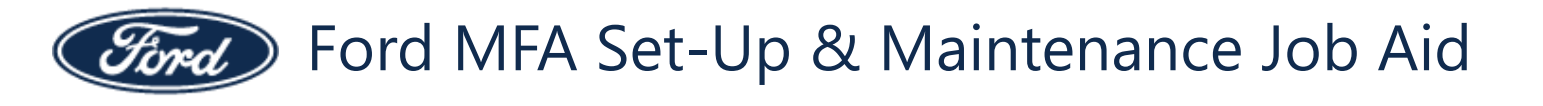

### Method: Authenticator app

• Raise your mobile device to view the QR code through your device's camera. When the QR code is recognized, the connection will begin.

account provider will display a QR code

10:31 🙏

azureford

t @b2bford.com

• When the connection is complete, it will appear in the app

 In the My Sign-Ins Security info page in the browser, the authenticator will display

|                                        |               | _      |
|----------------------------------------|---------------|--------|
| <ul> <li>Add sian-in method</li> </ul> |               |        |
| Microsoft Authenticator                | iPhone XS Max | Delete |

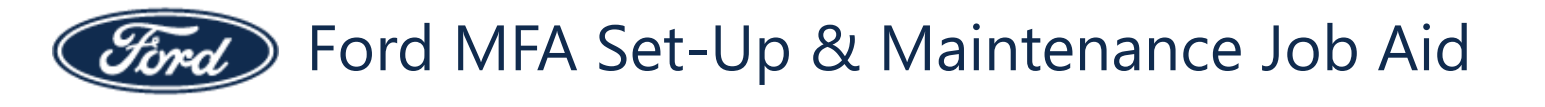

#### **Method: Phone**

Choose this method if you have regular access to a mobile device (cell phone) whenever you need to sign in. This method requires receiving a text on your mobile device.

• From the dropdown on the Security info page, choose Phone and click Add

| Add a method                        |        | ×   |
|-------------------------------------|--------|-----|
| Which method would you like to add? |        |     |
| Phone                               |        |     |
|                                     | Cancel | Add |
|                                     | _      |     |

• Enter your phone number and click Next

| Phone                                                  | ×                                                                                 |
|--------------------------------------------------------|-----------------------------------------------------------------------------------|
| You can prove who you ar                               | e by texting a code to your phone.                                                |
| What phone number wou                                  | ld you like to use?                                                               |
| United States (+1)                                     | ✓ 73                                                                              |
| • Text me a code                                       |                                                                                   |
| Message and data rates m<br>agree to the Terms of serv | nay apply. Choosing Next means that you<br>ice and Privacy and cookies statement. |
|                                                        | Cancel                                                                            |

• You will receive a text message that contains a 6-digit verification code for Microsoft authentication

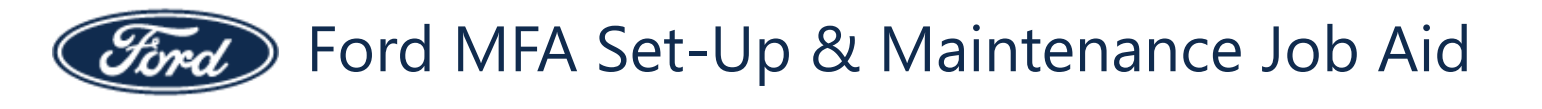

| lethod: Phone                                                                                                    |
|----------------------------------------------------------------------------------------------------|
| When you receive the verification code, enter it into the screen in your browser and click <b>Next</b> .                |
| Phone ×<br>We just sent a 6 digit code to +1=T0=00000000. Enter the code below.<br>=05+++00<br>Resend code<br>Back Next |
| You will see a success message when complete                                                                            |
| Phone ×<br>SMS verified. Your phone was registered successfully.<br>Done                                                |
| In the My Sign-Ins Security Info page in the browser, the phone method will display                                     |
| Security info<br>These are the methods you use to sign into your account or reset your password.                        |
| + Add sign-in method                                                                                                    |
| Phone HotelCoccoc Change Delete                                                                                         |
| Microsoft Authenticator         iPhone XS Max         Delete                                                            |
| Lost device? Sign out everywhere                                                                                        |

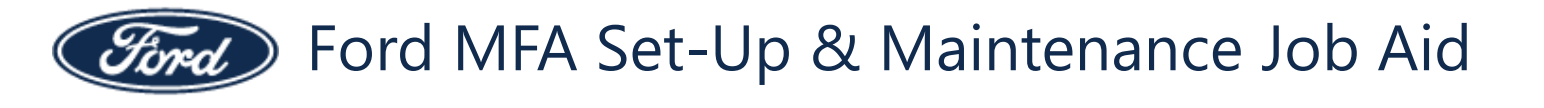

#### **Method: Email**

**NOTE:** Email cannot be used for MFA but it can be used for security verification if you become locked out of your account.

• From the dropdown on the Security info page, choose Email and click Add

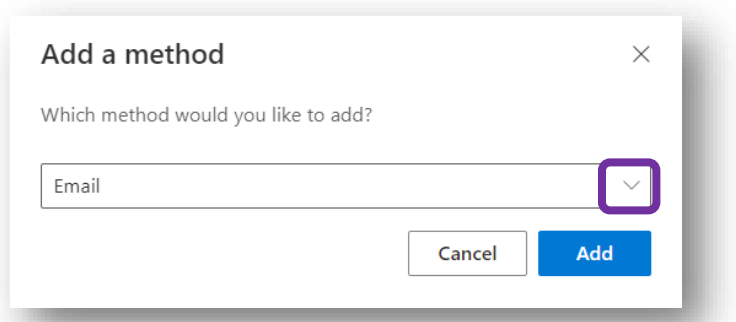

- You will be asked for the email address you would like to use. This must be an email address to which you have regular access.
- Enter the email address and click Next.

| Email                             |        | ×    |
|-----------------------------------|--------|------|
| What email would you like to use? |        |      |
| t j                               |        |      |
|                                   | Cancel | Next |
|                                   |        |      |

• You will be instructed that a code was sent to your email address.

| We just sent a code to t | j <u>i jan ī</u> k.com |
|--------------------------|------------------------|
| Resend code              |                        |
|                          | Back Next              |
|                          |                        |

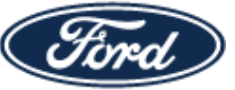

٠

Security info

+ Add sign-in method

Microsoft Authenticator

Lost device? Sign out everywhere

S Phone

٩ 🖂 Email Change

Change

# **Multi-Factor Authentication (MFA) Set-up**

#### **Method: Email**

- Go to your email and look for an email from Microsoft on behalf of azureford
- The email will contain a 6-digit code.

**NOTE:** The code is unique and will change if you exit This step and try again.

The code will expire after a period of time.

Back in the browser, enter this code into the ٠ space provided and click Next.

You will see a notification that your email was

These are the methods you use to sign into your account or reset your password.

Default sign-in method: Phone - text +1 Tenescone Change

successfully registered and you will now see the email method entered in your Security info page.

+1 7040000008

|              | azureford account email verification code                                                                                                    |
|--------------|----------------------------------------------------------------------------------------------------|
|              | Microsoft on behalf of azurefor<br>To the company company compa |
|              | <ol> <li>Click here to download pictures. To help protect your privacy, Outlook<br/>prevented automatic download of some pictures in this message.</li> </ol>                                                                                                    |
|              | Verify your email address                                                                                                    |
|              | Thanks for verifying your <u>main@b2bford.com</u> account!                                                                                                    |
|              | Your code is: INTOINCI                                                                                                    |
|              | Sincerely,<br>azureford                                                                                                    |
|              | This message was sent from an unmonitored email address. Please do not reply to this message.                                                                                                    |
|              |                                                                                                    |
| Email        | ×                                                                                                    |
| We just sent | a code to tage of the second second second second second second second second second second second second secon                                                                                                    |
| Resend code  | Back                                                                                                    |
|              | <b>器</b> ? <b>四</b>                                                                                                    |
|              | Email was successfully registered                                                                                                    |
|              | Fri, 18 Nov 2022 20:05:20 GMT                                                                                                    |
|              |                                                                                                    |
|              |                                                                                                    |
|              |                                                                                                    |
|              |                                                                                                    |
| Delete       |                                                                                                    |
| Delete       |                                                                                                    |

Ford MFA Set-Up & Maintenance Job Aid

# Multi-Factor Authentication (MFA) Set-up

## Change your default security method

If you enter multiple sign-in methods and want to change which method is the default, you can do so at the **My Sign-Ins Security info** page.

- Go to https://mysignins.microsoft.com/security-info
- Your default method is displayed above your sign-in methods.

|                                                                                                    | Default si                           | ign-in method: Phone - text | +1 Tatassiana Change                   |                       |                   |         |
|----------------------------------------------------------------------------------------------------|--------------------------------------|-----------------------------|----------------------------------------|-----------------------|-------------------|---------|
|                                                                                                    |                                      | tion in mother (            |                                        |                       |                   |         |
| lick Change.                                                                                                    | + Add                                | sign-in method              |                                        |                       |                   |         |
|                                                                                                    | G Pr                                 | hone                        | +1 7040000008                          |                       | Change            | Delete  |
|                                                                                                    | (\$ M                                | licrosoft Authenticator     |                                        |                       |                   | Delete  |
|                                                                                                    | En En                                | mail                        | t,i,                                   | uk.com                | Change            | Delete  |
|                                                                                                    | Lost devic                           | ce? Sign out everywhere     |                                        |                       |                   |         |
| alact the method yes                                                                                                    | uwant ta usa as tk                   | a dafault                   | one                                    | . 4 -                 | 2242555002        |         |
| elect the method you                                                                                                    | J want to use as th                  | le delauit.                 | Change det                             | ault method           |                   | >       |
|                                                                                                    |                                      |                             | Which method w                         | vould you like to us  | e to sign in?     |         |
|                                                                                                    |                                      |                             | Phone - text +                         | 1 7242555000          |                   | ~       |
|                                                                                                    |                                      |                             | e? : Prone - text +1                   |                       |                   |         |
|                                                                                                    |                                      |                             | Microsoft Authenticator - notification |                       |                   |         |
|                                                                                                    |                                      |                             | Authenticator                          | app or nardware tok   | en - code         | _       |
| lick <b>Confirm</b> .                                                                                                    |                                      |                             | Change                                 | default metho         | od                |         |
|                                                                                                    |                                      |                             | Which met                              | hod would vou like t  | o use to sian in? |         |
|                                                                                                    |                                      |                             | Microsoft                              | Authenticator - notif | ication           | $\sim$  |
| he new default meth                                                                                                    | od is now displaye                   | ed.                         |                                        |                       | Back              | Confirm |
| Socurity info                                                                                                    |                                      |                             |                                        | _                     | _                 | _       |
| Security Into                                                                                                    | your account or reset your password. |                             |                                        |                       |                   |         |
| These are the methods you use to sign into                                                                                                    |                                      |                             |                                        |                       |                   |         |
| These are the methods you use to sign into Default sign-in method: Microsoft Authen                                                                | iticator - notification Change       |                             |                                        |                       |                   |         |
| These are the methods you use to sign into Default sign-in method: Microsoft Authen + Add sign-in method                                           | iticator - notification Change       |                             | _                                      |                       |                   |         |
| These are the methods you use to sign into Default sign-in method: Microsoft Authen + Add sign-in method                                           | nticator - notification Change       | Change                      | Delete                                 |                       |                   |         |
| These are the methods you use to sign into<br>Default sign-in method: Microsoft Authen<br>+ Add sign-in method<br>Phone<br>Microsoft Authenticator | +1 7343555983<br>iPhone XS Max       | Change                      | Delete                                 |                       |                   |         |

Ford MFA Set-Up & Maintenance Job Aid

## Multi-Factor Authentication (MFA) Set-up

#### Change your security method information

It is recommended that you back up your authenticators prior to changing devices.

Follow these instructions if using the Microsoft authenticator.

If you are using a different authenticator, follow their instructions for back-up and recovery options.

If your phone number changes, your email address changes, you want to change your authenticator, or if you want to delete one of the methods, you can do so at the **My Sign-Ins Security Info** page.

- Go to https://mysignins.microsoft.com/security-info
- From the Security info page, click change or delete for any of the methods.

| Security info<br>hese are the methods you use<br>Pefault sign-in method: Phor | e to sign into your account or reset your password.<br>ne - text +1 <b>Thingsong Change</b> |        |        |
|-------------------------------------------------------------------------------|---------------------------------------------------------------------------------------------|--------|--------|
| + Add sign-in method                                                          |                                                                                             |        |        |
| & Phone                                                                       | +1 70-10000008                                                                              | Change | Delete |
| Microsoft Authenticator                                                       |                                                                                             |        | Delete |
| Email                                                                         | t <b>u tu</b> com                                                                           | Change | Delete |

• You will be prompted for the new information or to confirm the deletion.

At any time, you can return to the **Security info** page to change or delete your sign-in method or information.

If you want to add a new security method, click here for instructions.

#### Support

If you get locked out and cannot use any MFA method, contact the Ford Help Desk. Information at: <u>https://externalpartner.ford.com/public/guestidentity/MFA\_Support.html</u>